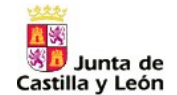

# Junta de Castilla y León

# Consejería de Educación

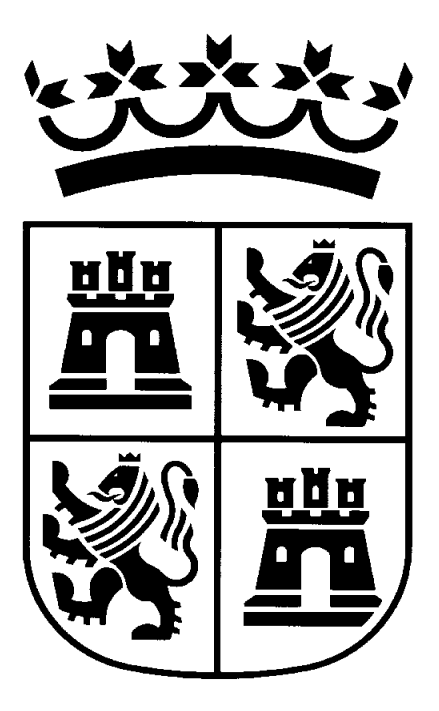

# GSDO- Grabación de Solicitudes

MANUAL DE USUARIO

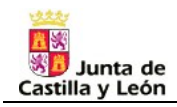

# Manual de usuario

### Contenido

| Acce | eso a la aplicación                                              | 3  |
|------|------------------------------------------------------------------|----|
| 1.   | Comenzar a introducir "Datos personales"                         | 4  |
| 2.   | Pestaña: "Datos Profesionales"                                   | 6  |
| 3.   | Pestaña: "Especialidades de Participación"                       | 8  |
| 4.   | Pestaña: "Derecho Preferente a Centro"                           | 9  |
| 5.   | Pestaña: "Derecho Preferente a Localidad"                        | 10 |
| 6.   | Pestaña: "Peticiones"                                            | 12 |
| 7.   | Pestaña: "Provincias para la adjudicación de oficio"             | 15 |
| 8.   | Pestaña: "Especialidades para la adjudicación de oficio"         | 15 |
| 9.   | Generar "Documento Solicitud". Controles y Validaciones.         | 16 |
| 10.  | Descargar la Solicitud. Imprimir, firmar y presentar en Registro | 17 |

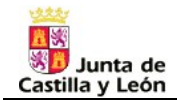

# Acceso a la aplicación.

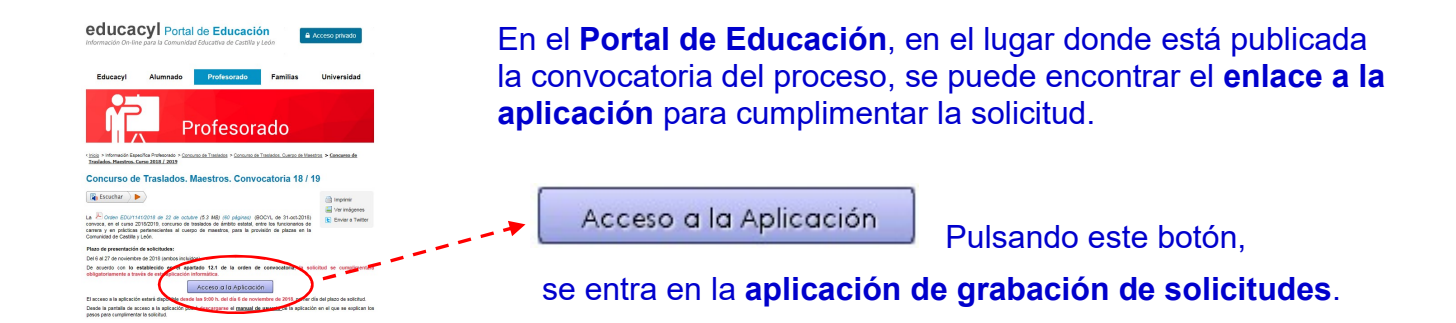

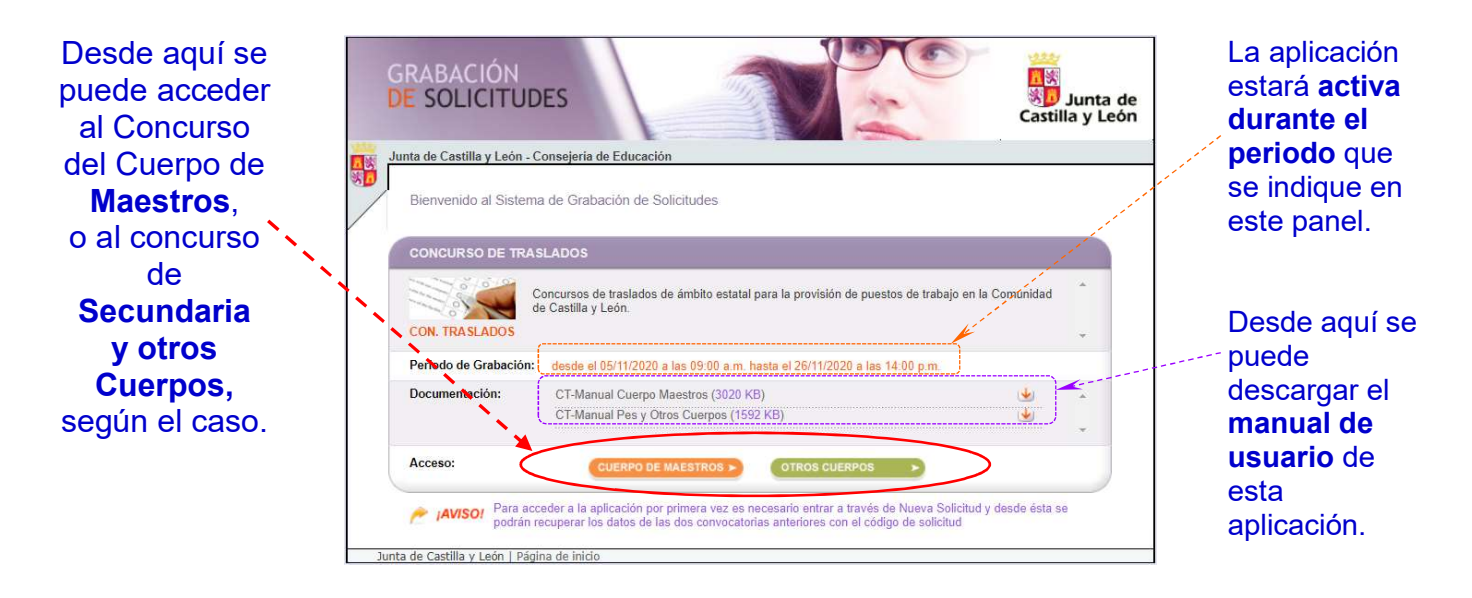

Para **acceder** a la aplicación por **primera vez** en <u>cada</u> convocatoria, es necesario entrar a través de la opción **NUEVA SOLICITUD.** 

# Introduzca su **NIF / NIE**, y pulse el botón **Aceptar**.

Ejemplo **NIF**: 12345678H Número sin puntos y la letra pegada al final. Ejemplo **NIE**: X1234567B Letra X seguida del número y letra al final.

Deberá establecer una **contraseña** que permitirá acceder posteriormente a su solicitud, cuantas veces necesite, para hacer las modificaciones que desee.

Una vez grabada la solicitud, **si necesitase entrar posteriormente** a modificarla, deberá acceder, desde la opción **EDITAR SOLICITUD**, con la contraseña establecida.

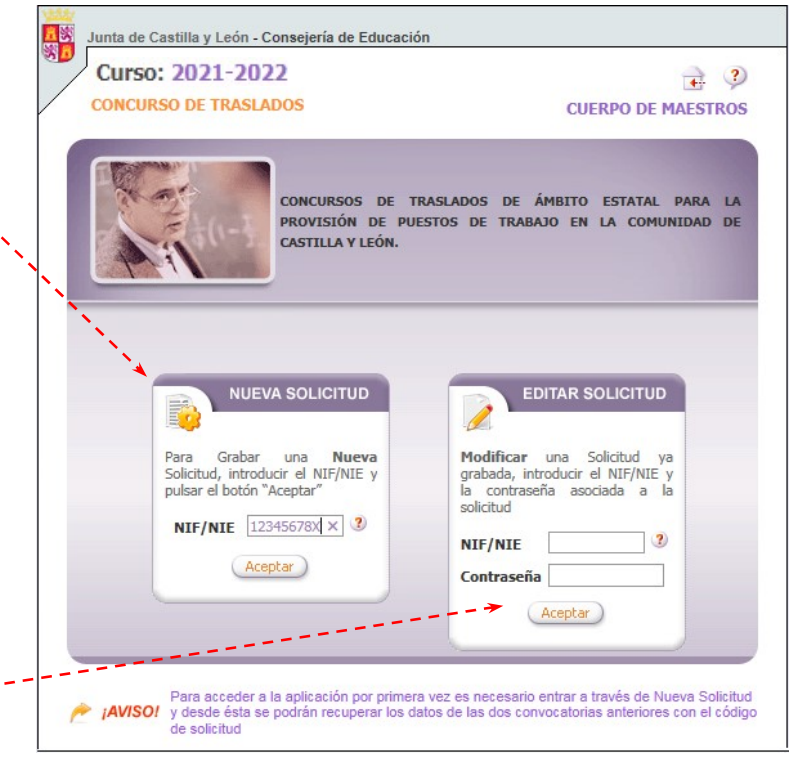

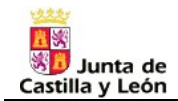

### 1. Comenzar a introducir "Datos personales"

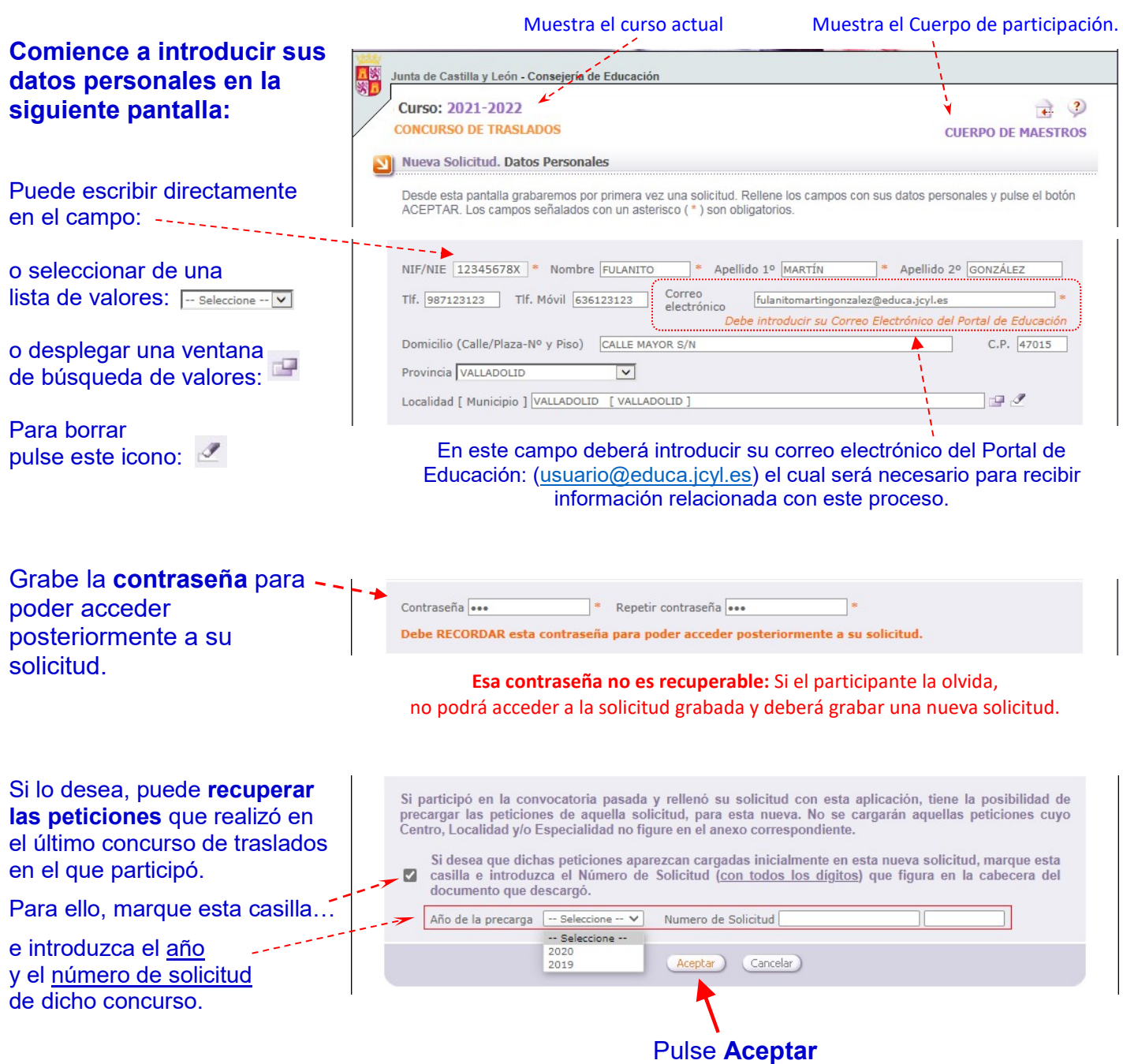

para grabar la solicitud.

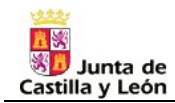

| Una vez grabados los<br>primeros datos, el<br>programa genera el<br>código de la solicitud -                             | Junta de Castilla y León - Consejería de Educación<br>Curso: 2021-2022<br>CONCURSO DE TRASLADOS<br>Ficha de la Solicitud: 2021/97/000004                                                                                                    | CUERPO DE MAESTROS                                                                                       |
|----------------------------------------------------------------------------------------------------|----------------------------------------------------------------------------------------------------|----------------------------------------------------------------------------------------------------|
| Año/Cuerpo/Nº de solicitud                                                                                               | e 🗟 Generar Documento Solicitu                                                                                                    | d Descargar Solicitud                                                                                    |
| Estos son los <b>pasos</b>                                                                                               | ③ PASOS:       1. Rellenar datos.       2. Generar Documento.       3. Descargar Solicitud.         Apellidos:       MARTIN GONZALEZ       Nombre:       FULANITO         NIF/NIE:       12345678X       Cuerpo:       0597 - MAESTROS         Datos Personales       Datos Profesionales       Espec.Participación       Espec.         Espec.Dcho.Pref.Localidad       Peticiones       Provincias Oficio       Espec.Oficio                                                                                                    | 4. Firmar y Entregar.<br>Dcho.Pref.Centro                                                                |
| Este icono<br>le avisa de que deberá<br>grabar <b>datos</b><br><b>obligatorios</b> en las<br>pestañas donde<br>aparece.  | Desde esta pestaña puede modificar los datos personales de la solicitud. Los campos (*) s<br>RECUERDE pulsar el botón Grabar para guardar los cambios antes de seleccionar otra per<br>NIF/NIE 12345678X * Nombre FULANITO * Apellido 1º MARTIN * Apellid<br>Teléfono 987123123 Teléfono Móvil 636123123 Correo<br>electrónico fulanitomartingonzalez@e<br>Debe introducir su Correo Electrónico o<br>Domicilio (Calle/Plaza-Nº y Piso) CALLE MAYOR S/N<br>Provincia VALLADOLID V<br>Localidad [ Municipio ] VALLADOLID [ VALLADOLID ] | eon obligatorios.<br>staña.<br>o 2º GONZALEZ<br>educa.jcyl.es *<br>fel Portal de Educación<br>C.P. 47015 |
| Desde esta pestaña de<br>" <b>Datos Personales</b> "<br>podrá modificar en<br>cualquier momento sus<br>datos personales… | Cuerpo 0597 - MAESTROS *                                                                                                    |                                                                                                    |
| Si lo necesita, en<br>cualquier momento<br>puede <b>cambiar su</b><br><b>contraseña</b> de acceso<br>a esta solicitud.   | Si hace algún cambio,<br>pulse "Grabar" Deshace las posibles m<br>hubieran realizado y mues<br>hayan quedado graba                                                                                                    | iodificaciones que se<br>tra los últimos datos que<br>dos en la aplicación.                              |

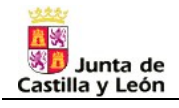

# 2. Pestaña: "Datos Profesionales"

| Continúe con la<br>grabación en la                                                                                            | Datos Personales Datos Profesionales O Espec.Participación O Espec.Dcho.Pref.Centro                                                                                                    |
|----------------------------------------------------------------------------------------------------|----------------------------------------------------------------------------------------------------|
| Profesionales"                                                                                                    | Espec.Dcho.Pref.Localidad Peticiones Provincias Oficio Espec.Oficio                                                                                                    |
| Cumplimente dates                                                                                                    |                                                                                                    |
| sobre su <b>ingreso en el</b><br>cuerpo                                                                                       | Año de la convocatoria por la que ingresó Puntuación obtenida en el proceso selectivo ,                                                                                                    |
| Cumplimente datos<br>sobre la <b>plaza que</b>                                                                                | Datos del Destino                                                                                                    |
| Puede escribir directamente<br>en el campo: Centro                                                                            | Provincia Seleccione V<br>Localidad Especialidad Bilingüe Seleccione V<br>Itinerante                                                                                                    |
| seleccionar de una<br>lista de valores: Seleccione V<br>o desplegar una ventana                                               | Centro de destino definitivo en el curso actual y curso anterior<br>Centro de destino provisional en el curso actual caso de no tener destino definitivo<br>De no estar en las otras situaciones, último destino definitivo                                                                                                    |
| de busqueda de valores:                                                                                                    |                                                                                                    |
| Si desea participar por                                                                                                    | Modalidad simplificada                                                                                                    |
| modalidad                                                                                                    | Marque con una "X" si desea participar por la modalidad simplificada                                                                                                    |
| simplificada de                                                                                                    | El último concurso de traslados en el que participó fue: Seleccione                                                                                                    |
| casilla                                                                                                    | Orden EDU/1044/2019, de 30 de octubre<br>Orden EDU/1156/2020, de 26 de octubre                                                                                                    |
| y seleccione <u>el último</u><br>concurso en el que<br>participó (uno de los dos<br>anteriores a la presente<br>convocatoria) | Deberá aportar únicamente<br>los méritos obtenidos desde la última vez que concursó.<br>Su valoración se añadirá a la obtenida anteriormente.<br><u>Si no participó en ninguno de los dos concursos anteriores</u> a la presente<br>convocatoria, <u>no puede</u> optar por modalidad simplificada de baremación.<br><b>Si tiene dudas consulte</b> la convocatoria,<br>o con la Dirección Provincial Educación do la que dependo |
|                                                                                                    |                                                                                                    |
| Si participa para obtener su<br>primer destino definitivo,                                                                    | Si participa para obtener su primer destino definitivo<br>Código de la especialidad de oposición                                                                                                    |
|                                                                                                    | (Para modalidades de participación J y K)                                                                                                    |
| Indique su                                                                                                    | Concurso de Traslados                                                                                                    |
| MODALIDAD DE+                                                                                                    | Indique la modalidad por la que participa en este concurso:      Modalidad Seleccione                                                                                                    |
| Este dato es muy                                                                                                    |                                                                                                    |
| importante, pues                                                                                                    | [A] Destino definitivo<br>[B] Excedente voluntario                                                                                                    |
| condiciona algunas de                                                                                                    | Luj resolucion inme de expediente disciplinano<br>[D] Cumplimiento de sentencia o resolución de recurso<br>[E] Supresión del puesto de trabajo que desempeñaba con carácter definitivo                                                                                                    |
| las opciones que le                                                                                                    | [F] Reingreso con destino provisional<br>[G] Excedencia forzosa                                                                                                    |
| mostrará la aplicación,                                                                                                    | [H] Suspensión de funciones, una vez cumplida la sanción<br>[I] Causas análogas que hayan implicado la pérdida del puesto de trabajo que desempeñaba con carácter definitivo                                                                                                    |
| de su participación en el                                                                                                    | <ul> <li>[J] Funcionario de carrera que no ha obtenido su primer destino definitivo</li> <li>[K] Seleccionado en un proceso selectivo (func. en prácticas/exento de prácticas), que aún no ha sido nombrado funcionario de carrera</li> </ul>                                                                                                    |
| concurso.                                                                                                    | Si tiene dudas sobre su modalidad de participación consulte la convocatoria,<br>o con la <i>Dirección Provincial Educación</i> de la que dependa.                                                                                                    |

| 12221        |     |
|--------------|-----|
| R 53         |     |
| 58 14        | de  |
| Junta        | ae  |
| Castilla y L | eon |

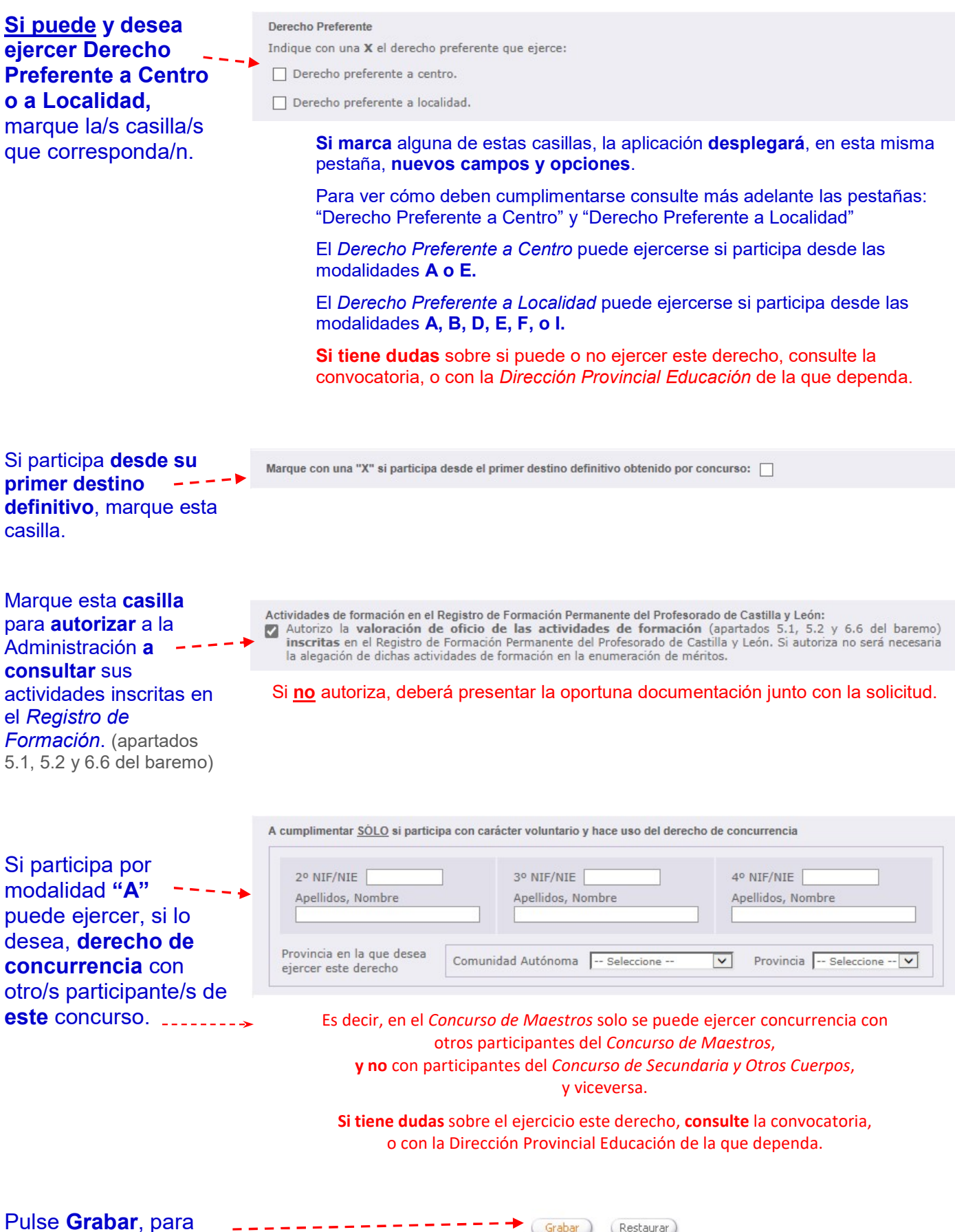

validar todos los datos introducidos.

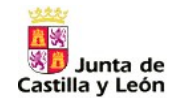

### 3. Pestaña: "Especialidades de Participación"

#### Consigne por orden de preferencia las especialidades por las que desee participar en el concurso. Es obligatorio grabar al menos una especialidad.

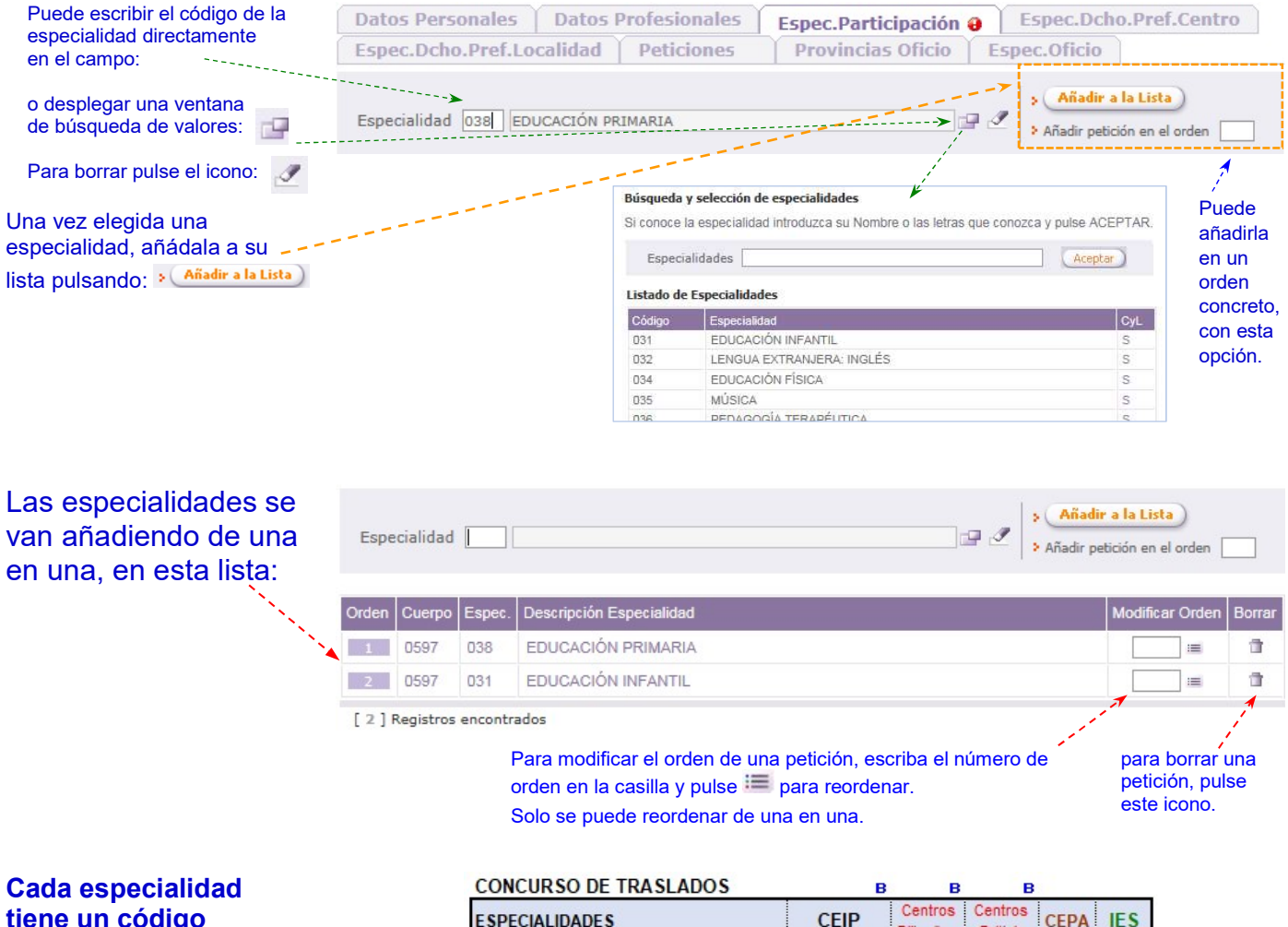

### tiene un código numérico.

Ed. Infantil = 031

Cuidado!: Algunas especialidades pueden tener códigos distintos en función del tipo de centro en el que se imparten.

Lengua extranjera inglés: = 032, 099, 076, 025

|   | E SPECIALIDADE S             |     | CEIP      | Centros<br>Bilingües | Centros<br>British | CEPA | IES |
|---|------------------------------|-----|-----------|----------------------|--------------------|------|-----|
|   | EDUCACIÓN INFANTIL           | EI  | 031       |                      |                    | _    |     |
|   | EDUCACIÓN PRIMARIA           | PRI | 038 1,2,3 |                      |                    | 074  |     |
| 1 | LENGUA EXTRANJERA: INGLÉS    | FI  | 032       | 099 0                | 099 2              | 076  | 025 |
|   | LENGUA EXTRANJERA: FRANCÉS   | FF  | 033       |                      |                    |      | 026 |
|   | EDUCACIÓN FÍSICA             | EF  | 034 1,2,3 |                      |                    |      | 027 |
|   | MÚSICA                       | MU  | 035 1,2,3 |                      |                    |      | 028 |
|   | PEDAGOGÍA TERAPÉUTICA        | PT  | 036       |                      |                    |      | 060 |
|   | AUDICIÓN Y LENGUAJE          | AL  | 037       |                      |                    |      | 061 |
|   | EDUCACIÓN COMPENSATORIA      | CO  | 040       |                      |                    |      |     |
|   | GEOGRAFÍA E HISTORIA         | GH  |           |                      |                    |      | 021 |
|   | CIENCIAS NATURALES           | CN  |           |                      |                    |      | 022 |
|   | MATEMÁTICAS                  | MC  |           |                      |                    |      | 023 |
|   | LENGUA Y LITERATURA ESPAÑOLA | FL  |           |                      |                    |      | 024 |

CÓDIGO BILINGÜE (B): Francés: 1 Inglés: 2 Alemán: 3

#### SOLO PARA CONCURSO DE ÁMBITO ESTATAL:

| Si solicita plazas de otra  | Listado de | Especialidades                          |     |
|-----------------------------|------------|-----------------------------------------|-----|
| Comunidad Autónoma,         | Código     | Especialidad                            | CyL |
| deberá utilizar los códigos | 062        | LENGUA Y LITERATURA CATALANA (BALEARES) | N   |
| de especialidades           | 063        | LENGUA Y LITERATURA VASCA               | N   |
| que se utilicen en esa      | 066        | LENGUA VASCA (NAVARRA)                  | N   |
| Comunidad. (Consulte la     | 067        | LENGUA Y LITERATURA GALLEGA             | N   |
| convocatoria del Concurso   | 068        | LENGUA CATALANA                         | N   |
| de dicha Comunidad.)        |            |                                         |     |

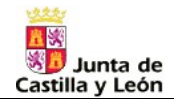

## 4. Pestaña: "Derecho Preferente a Centro"

Este derecho puede ejercerse si participa desde las modalidades A o E.

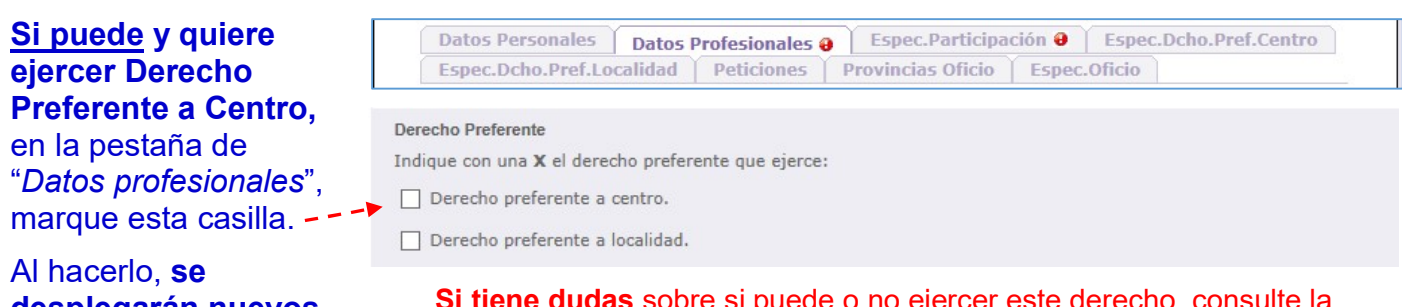

#### Al nacerio, **se** desplegarán nuevos campos y opciones que deberá cumplimentar:

# 1. El **supuesto** por el que ejerce este – – derecho.

Por ejemplo, la Administración **ha suprimido su plaza** (de un colegio de Peñafiel) y le ha trasladado provisionalmente a un colegio de Valladolid capital.

# 2. El **centro** en el que -- ejerce este derecho.

**Es el centro** del que le han suprimido la plaza (en el ejemplo anterior, el colegio de Peñafiel).

**No es el centro** al que le han desplazado provisionalmente en Valladolid capital.

#### 3. y las **especialidades** por las que quiere ejercer el derecho.

#### Pulsando este botón...

#### ... se accede a la pestaña de "Derecho Preferente a Centro" ...

... desde la que podrá consignar, por orden de preferencia, las **especialidades** por las que quiere ejercer el derecho.

Si lo precisa, indique el carácter bilingüe o itinerante de dichas especialidades.

**Si tiene dudas** sobre si puede o no ejercer este derecho, consulte la convocatoria, o con la *Dirección Provincial Educación* de la que dependa.

| Derecno Preterente                                                |                                           |                                          |                            |                                     |
|-------------------------------------------------------------------|-------------------------------------------|------------------------------------------|----------------------------|-------------------------------------|
| Indique con una X el de                                           | recho preferente que ejerce               | :                                        |                            |                                     |
| Derecho preferente                                                | a centro. Supuesto Sel                    | eccione                                  |                            |                                     |
|                                                                   |                                           |                                          |                            |                                     |
| A cumplimentar si ejerce                                          | derecho preferente a centro               | Ver Instrucciones                        |                            |                                     |
| Indique el centro en el d                                         | que ejercerá derecho prefere              | ente si se produce vacante               |                            |                                     |
| Provincia - C                                                     | lassiana - X Centro                       |                                          |                            | 1-01                                |
| Centro:                                                           |                                           |                                          |                            | U <b>uar</b> c                      |
| Localidad                                                         |                                           |                                          |                            |                                     |
| Pulse el botón para acc                                           | eder a la pestaña de especia              | lidades: PESTAÑA ESPEC.DO                | HO.PREF.CENTRO             |                                     |
|                                                                   |                                           |                                          |                            |                                     |
|                                                                   |                                           |                                          |                            |                                     |
|                                                                   |                                           |                                          |                            |                                     |
|                                                                   |                                           |                                          |                            |                                     |
| Datos Personales                                                  | Datos Profesionales                       | Espec.Participación                      | Espec.Dchd                 | o.Pref.Centro                       |
| Datos Personales<br>Espec.Dcho.Pref.Lo                            | Datos Profesionales<br>calidad Peticiones | Espec.Participación<br>Provincias Oficio | Espec.Dcho                 | o.Pref.Centro                       |
| Datos Personales<br>Espec.Dcho.Pref.Lo<br>Bilingüe PLAZA NO BILIN | Datos Profesionales<br>calidad Peticiones | Espec.Participación<br>Provincias Oficio | Espec.Dcho<br>Espec.Oficio | o.Pref.Centro                       |
| Datos Personales<br>Espec.Dcho.Pref.Lo<br>Bilingüe PLAZA NO BILIN | Datos Profesionales<br>calidad Peticiones | Espec.Participación<br>Provincias Oficio | Espec.Dcho<br>Espec.Oficio | o.Pref.Centro (<br>adir a la Lista) |

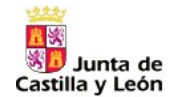

### 5. Pestaña: "Derecho Preferente a Localidad"

Este derecho puede ejercerse si participa desde las modalidades A, B, D, E, F, o I.

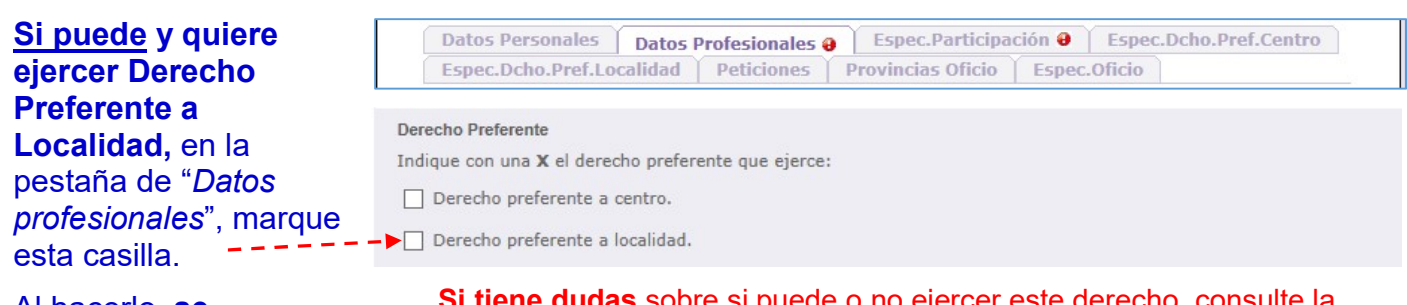

#### Al hacerlo, se desplegarán nuevos campos y opciones que deberá cumplimentar:

#### 1. El **supuesto** por el que ejerce este ---derecho.

Por ejemplo, la Administración ha suprimi su plaza (de un colegio de Peñafiel) y le ha trasladado provisionalmente a un colegio de Valladolid capita

#### 2. La localidad en la que ejerce este derecho.

Es la localidad del centro del que le han suprimido la plaza. (en el ejemplo anter la localidad de Peñafiel)

No es la localidad a la que le han desplazado provisionalmente en Valladolid capital.

3. y las especialidade por las que quiere ejercer el derecho.

#### Pulsando este botón.

... se accede a la pestaña de "Derecho **Preferente a** Localidad"...

... desde la que podrá consignar, por orden de preferencia, las especialidades por las que quiere ejercer el derecho.

Si lo precisa, indique el carácter bilingüe o itinerante de dichas especialidades.

Si tiene dudas sobre si puede o no ejercer este derecho, consulte la convocatoria, o con la Dirección Provincial Educación de la que dependa.

| V Dered     | io preterente a lo   | ocalidad. Supuesto [A     | ] Por supresión o modificación    | de la plaza o puesto                                         |                  |
|-------------|----------------------|---------------------------|-----------------------------------|--------------------------------------------------------------|------------------|
| A cumplime  | entar si ejerce dere | echo prefente a localidad | o zona 🔛 Ver Instruccione         | 5                                                            |                  |
| Localidad:  | Provincia VALLA      | DOLID 🔽 Localidad         | d 471860005 VALLADOLID            |                                                              | æ                |
| Zona:       | Además eje           | erce derecho preferente a | a otras localidades de la zon     | a 470016                                                     |                  |
|             |                      | a la postaña de Cenecia   | lidados, pesteña especido         |                                                              |                  |
| Pulse el bo | tón para acceder     |                           | Si lo de<br>sobre otras localidad | sea también puede ejerc<br>es de la <b>zona</b> (solo cuerpo | er ese<br>o de M |
| Pulse el bo | tón para acceder     |                           | Si lo de<br>sobre otras localidad | sea también puede ejerc<br>es de la <b>zona</b> (solo cuerpo | er ese<br>o de M |

| 🔶 Espe | ecialidad | 038 EDUCACIÓN PR  | RIMARIA       |  | 9     | • 0  | Añadi   | ir a la Lista         |        |
|--------|-----------|-------------------|---------------|--|-------|------|---------|-----------------------|--------|
| Bilin  | güe PLA   | AZA NO BILINGÜE 🗸 | Itinerancia 🗌 |  |       | ≥ Añ | adir pe | etición en el orden ( |        |
|        |           |                   |               |  |       |      |         |                       |        |
|        |           |                   |               |  |       |      |         |                       |        |
|        | :::::::   |                   |               |  |       |      |         |                       |        |
| Orden  | Espec.    | Descripción Espec |               |  | Vern. | Bil  | ltin.   | Modificar Orden       | Borrar |

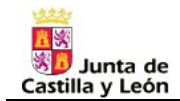

#### Si ejerce Derecho Preferente a Localidad, **en la pestaña donde se realizan las peticiones a centro localidad** (ver apartado siguiente), <u>deberá tener en cuenta que</u>:

 Al realizar las peticiones de derecho preferente a localidad, deberá consignar las siglas "DPL" (Derecho Preferente a Localidad) en la casilla "Especialidad".

> De esta forma se entenderán solicitadas todas las especialidades por las que participa ejerciendo el derecho.

- 2. Las peticiones de Derecho Preferente a Localidad deberán aparecer **en primer lugar**.
- Por detrás de ellas, podrá seguir realizando <u>otras</u> peticiones a centros o localidades.

 Datos Personales
 Datos Profesionales
 Espec.Participación
 Espec.Dcho.Pref.Centro

 Espec.Dcho.Pref.Localidad
 Peticiones
 Provincias Oficio
 Espec.Oficio

Seleccione las peticiones de Centro/Localidad y Especialidad, si conoce el código puede teclearlo y pulsar ENTER.

RECUERDE pulsar Añadir a la lista o ENTER después de seleccionar el Centro/Localidad y Especialidad.

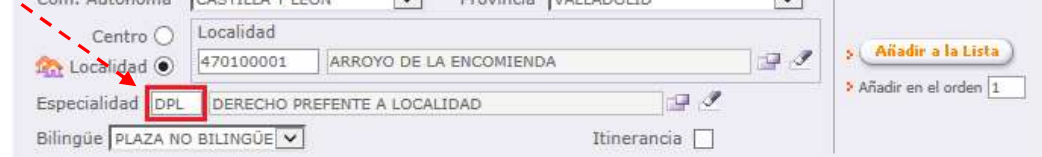

| Orden | Cód.( | Centro/Localidad | Nombre Centro/Localidad | Тіро      | Espec. | Bil. | ltin. | Modificar Orden | Borrar |
|-------|-------|------------------|-------------------------|-----------|--------|------|-------|-----------------|--------|
| 1     |       | 47005826         | RAIMUNDO DE BLAS SAZ    | CEIP      | DPL    | 0    | 0     |                 | đ      |
| 2     | 200   | 470100001        | ARROYO DE LA ENCOMIENDA | LOCALIDAD | DPL    | 0    | D     |                 | 音      |
| 3     |       | 47003192         | CARDENAL MENDOZA        | CEIP      | 038    | 0    | D     |                 | 雪      |
| 4     |       | 47003210         | CRISTOBAL COLON         | CEIP      | 038    | 0    | D     |                 | 音      |
| 5     | 200   | 471860005        | VALLADOLID              | LOCALIDAD | 038    | 0    | D     |                 | 音      |

[ 5 ] Registros encontrados

Para la obtención de un centro <u>concreto</u>, por derecho preferente a localidad, deberá solicitar individualmente y por orden de preferencia, todos y cada uno de los centros de la localidad de la que le procede el derecho. En caso de consignar un código de localidad, podrá ser destinado a cualquier centro de la misma.

Las peticiones por DPL <u>deben ir obligatoriamente por delante del resto de las peticiones</u> voluntarias que desee realizar. En caso contrario el ejercicio del DPL quedará anulado.

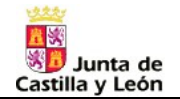

# 6. Pestaña: "Peticiones"

# Consigne sus peticiones por orden de preferencia. Es obligatorio grabar al menos una petición.

| Primero seleccione                                      |                                                                            |                                                                                            |                                                                      |                                                                                     |                                               |                                    |                                                                                                    |                     |
|---------------------------------------------------------|----------------------------------------------------------------------------|--------------------------------------------------------------------------------------------|----------------------------------------------------------------------|-------------------------------------------------------------------------------------|-----------------------------------------------|------------------------------------|----------------------------------------------------------------------------------------------------|---------------------|
|                                                         | Datos Persona                                                              | les Datos Profe                                                                            | esionales E                                                          | spec.Participación                                                                  | Esp                                           | ec.Dcho                            | .Pref.Centro                                                                                                   |                     |
| provincia                                               | Espec.Dcho.Pr                                                              | ef.Localidad Pe                                                                            | eticiones Pr                                                         | rovincias Oficio                                                                    | Espe                                          | c.Oficio                           |                                                                                                    |                     |
| Para cada                                               | Seleccione las p<br>ENTER.                                                 | peticiones de Centro/                                                                      | Localidad y Espe                                                     | ecialidad, si conoce e                                                              | l código p                                    | uede tec                           | learlo y pulsar                                                                                                |                     |
| plaza que solicite                                      | RECUERDE pu                                                                | lsar <mark>Añadir a la lista</mark>                                                        | o ENTER despu                                                        | ués de seleccionar el                                                               | Centro/Lo                                     | ocalidad                           | y Especialidad                                                                                                 |                     |
| deberá consignar:                                       | Com. Autónoma                                                              | CASTILLA Y LEON                                                                            | Provir                                                               | ncia Seleccione                                                                     |                                               |                                    |                                                                                                    |                     |
| ✓ Código de Centro<br>o de Localidad                    | - → Centro ●                                                               |                                                                                            |                                                                      |                                                                                     |                                               | 2                                  | Añadir a la Li                                                                                                 | sta)                |
| ✓ Código de Especialidad                                | <ul> <li>Especialidad</li> <li>Bilingüe PLAZA N</li> </ul>                 | O BILINGÜE                                                                                 | ernác. 0 - CASTEL                                                    | LANO 📴 🔀 I                                                                          | 2<br>(tinerancia                              |                                    |                                                                                                    |                     |
| y si procede:                                           |                                                                            |                                                                                            |                                                                      |                                                                                     |                                               | *S                                 |                                                                                                    |                     |
| ✓ carácter bilingüe                                     |                                                                            |                                                                                            |                                                                      |                                                                                     |                                               |                                    |                                                                                                    |                     |
| ✓ carácter itinerante                                   |                                                                            |                                                                                            |                                                                      |                                                                                     |                                               |                                    |                                                                                                    |                     |
| ✓ código de lengua<br>vernácula (para plazas de         | SOLO PARA C<br>Si realiza petic                                            | ONCURSO DE AN                                                                              | IBITO ESTATA<br>otras Comuni                                         | AL:<br>idades Autónomas                                                             | s, debera                                     | á tener (                          | en cuenta:                                                                                                    |                     |
| otras Comunidades<br>Autónomas)                         | <ul> <li>los códigos<br/>traslados, a</li> </ul>                           | de centros, localidad<br>sí como los códigos c                                             | les, y especialida<br>que utilicen para                              | des, que establezcan<br>el carácter bilingüe c                                      | sus conv<br>itineran                          | ocatoria:<br>te de las             | s de concurso o<br>plazas.                                                                                     | de                  |
|                                                         | <ul> <li>En el caso d</li> <li>Valenciano</li> <li>y adjuntar a</li> </ul> | le solicitar <b>plazas cor</b><br><i>y Gallego</i> ) deberán c<br>a su solicitud los certi | n <b>perfil lingüístic</b><br>consignar ese car<br>ificados que acre | <b>o propio</b> de otra Con<br>rácter en el <u>campo ha</u><br>diten el conocimient | nunidad A<br>I <u>bilitado</u> p<br>o de dich | utónoma<br>para ello,<br>a lengua. | a, ( <i>Catalán, Eu</i> .<br>(Código de <b>ve</b>                                                              | skera,<br>rnácula), |
| Para hacer una                                          | Datos Personale                                                            | Datos Profesi                                                                              | onales Espe                                                          | c.Participación                                                                     | Espec.Dc                                      | ho.Pref.                           | Centro                                                                                                    |                     |
| petición:                                               | Espec.Dcho.Pref                                                            | f.Localidad Petin                                                                          | ciones Provi                                                         | ncias Oficio   Esp                                                                  | ec.Oficio                                     |                                    |                                                                                                    |                     |
| Puede escribir los códigos<br>directamente en el campo: | Seleccione las po<br>RECVERDE puls                                         | eticiones de Centro/Lo<br>s <mark>ar Añadir a la lista</mark> o                            | ocalidad y Especi<br>D <mark>ENTER despué</mark> s                   | alidad, si conoce el co<br>s de seleccionar el Ce                                   | ódigo puec<br>ntro/Local                      | le teclear<br>idad y Es            | lo y pulsar EN⊺<br>pecialidad.                                                                                 | ER.                 |
| o desplegar una ventana                                 | Com, Autónoma                                                              | CASTILLA Y LEON                                                                            | Provinci                                                             | a Seleccione                                                                        |                                               | í í                                |                                                                                                    |                     |
| de búsqueda de valores: 📴                               | Centro 🕫                                                                   | Centro                                                                                     |                                                                      |                                                                                     |                                               |                                    |                                                                                                    |                     |
| Dere herrer pulse:                                      | 🏡 Localidad 🕻                                                              |                                                                                            |                                                                      |                                                                                     | 390                                           |                                    | Añadir a la Lis                                                                                                | ta)                 |
| Para borrar pulse. 🗠                                    | Especialidad                                                               | ][                                                                                         |                                                                      | 🗇 🖉                                                                                 |                                               |                                    | Añadir en el order                                                                                             |                     |
| Una vez realizada una                                   | Bilingüe PLAZA N                                                           | IO_BILINGÜE                                                                                | nác. 0 - CASTELLA                                                    | ano 📴 📅 Itiner                                                                      | ancia 🗖                                       |                                    |                                                                                                    |                     |
|                                                         | Orden Cód.Centro/Lo                                                        | calidad Nombre Centro/L                                                                    | ocalidad                                                             | Tipo                                                                                | Espec. Ve                                     | rn. Bil. It                        | in. Modificar Orde                                                                                             | en Borrar           |
| a SU IISTA. (También puede                              | 1 240168                                                                   | 394 GUMERSINDO A                                                                           | ZCARATE                                                              | CP INF-PRI-SEC                                                                      | 035                                           | 0 1                                | 0                                                                                                    | 1                   |
| concreto)                                               | 2 010000                                                                   | 020 CEP ZABALEKO                                                                           | LHI                                                                  |                                                                                     | 035                                           | C 2                                | 1                                                                                                    | 1                   |
|                                                         | 050160                                                                     | 0001 AREVALO                                                                               |                                                                      | LOCALIDAD                                                                           | 034                                           | 0 0                                | 0                                                                                                    | 1                   |
| Las especialidades se                                   | CRA 340038                                                                 | 304 CAMPOS DE CA                                                                           | STILLA                                                               | CP INF-PRI                                                                          | 034                                           | 0 0                                | 0                                                                                                    | 1                   |
| de una en una                                           | [ 4 ] Registros enc                                                        | ontrados                                                                                   |                                                                      |                                                                                     |                                               |                                    | 1                                                                                                    | 4                   |
|                                                         |                                                                            |                                                                                            |                                                                      |                                                                                     |                                               |                                    | la la compañía de la compañía de la compañía de la compañía de la compañía de la compañía de la compañía de la |                     |
|                                                         |                                                                            |                                                                                            | Para                                                                 | modificar el orde                                                                   | n de un                                       | a petici                           | ón, para <u>l</u>                                                                                              | oorrar              |
|                                                         |                                                                            |                                                                                            |                                                                      |                                                                                     |                                               |                                    |                                                                                                    | - 41 - 1 4 -        |
|                                                         |                                                                            |                                                                                            | escril<br>y pul:                                                     | ba el número de o<br>se ≔ para reord                                                | orden e<br>lenar.                             | n la cas                           | silla una p<br>pulse                                                                                           | etición,<br>este    |

#### CONCURSO DE TRASLADOS. MANUAL DE USUARIO DE LA APLICACIÓN PARA CUMPLIMENTAR LA SOLICITUD.

|                                                                                                    | Centro 🕑                                                                                                    | Centro                                                                                                    |                                                                                                    |                                                                                                    |          |               |
|----------------------------------------------------------------------------------------------------|----------------------------------------------------------------------------------------------------|----------------------------------------------------------------------------------------------------|----------------------------------------------------------------------------------------------------|----------------------------------------------------------------------------------------------------|----------|---------------|
| ah shaunaù                                                                                                    | A Localidad 🔿                                                                                                    | 1                                                                                                    |                                                                                                    |                                                                                                    | 99       |               |
|                                                                                                    |                                                                                                    |                                                                                                    |                                                                                                    |                                                                                                    |          |               |
| entros                                                                                                    | Búsqueda y                                                                                                    | / selección (                                                                                                    | de centros educativos                                                                                                    |                                                                                                    |          |               |
| under utilizen et europe                                                                                                    | Seleccione                                                                                                    | los criterios                                                                                                    | de búsqueda y pulse el botón /                                                                                                    | ACEPTAR.                                                                                                    |          |               |
| uede utilizar algunos                                                                                                    |                                                                                                    |                                                                                                    |                                                                                                    |                                                                                                    |          |               |
| iltros para meiorar la                                                                                                    | Provinci                                                                                                    | a: VALLAD                                                                                                    | OLID Localidad VA                                                                                                    | LLADOLID                                                                                                    |          |               |
| vísqueda                                                                                                    | Código [                                                                                                    |                                                                                                    | Nombre                                                                                                    |                                                                                                    |          |               |
| usqueua.                                                                                                    | TDGEN                                                                                                    | Todos                                                                                                    | - 199                                                                                                    |                                                                                                    | ~        |               |
| La columna "Bilingüe"                                                                                                    |                                                                                                    |                                                                                                    |                                                                                                    |                                                                                                    | (******) |               |
| muestra información sobre las                                                                                                    |                                                                                                    |                                                                                                    |                                                                                                    | Aceptar                                                                                                    |          |               |
|                                                                                                    | and the second second second                                                                                                    |                                                                                                    |                                                                                                    | Aceptar                                                                                                    |          |               |
| Secciones linguisticas o                                                                                                    | Listado de                                                                                                    | centros edu                                                                                                    | icativos                                                                                                    | riceptor                                                                                                    | 17       |               |
| Bilingues de los centros,                                                                                                    | Orden<br>Publicación                                                                                                    | Código                                                                                                    | Centro                                                                                                    | Localidad                                                                                                    | TDGEN    | C.R.A. Biling |
| aspecto que determina los                                                                                                    | 2                                                                                                    | 47003192                                                                                                    | CARDENAL MENDOZA                                                                                                    | VALLADOLID                                                                                                    | CEIP     | SB (          |
| códigos para realizar las                                                                                                    | 3                                                                                                    | 47003210                                                                                                    | CRISTOBAL COLON                                                                                                    | VALLADOLID                                                                                                    | CEIP     |               |
| neticiones:                                                                                                    | 4                                                                                                    | 47003234                                                                                                    | FRAY LUIS DE LEON                                                                                                    | VALLADOLID                                                                                                    | CEIP     | > SB (        |
| peticiones.                                                                                                    | 5                                                                                                    | 47003246                                                                                                    | GABRIEL Y GALAN                                                                                                    | VALLADOLID                                                                                                    | GEIP     |               |
| SL: Centro con Sección Lingüística<br>(Centros British)<br>SB: Centro con Sección Bilingüe<br>(1-francés, 2-inglés, 3-alemán)                                                                                                    |                                                                                                    |                                                                                                    |                                                                                                    |                                                                                                    |          |               |
| (Centro con Sección Lingüística<br>(Centros British)<br>SB: Centro con Sección Bilingüe<br>(1-francés, 2-inglés, 3-alemán)                                                                                                    | Centro O                                                                                                    | Localic                                                                                                    | Jad                                                                                                    |                                                                                                    |          |               |
| SE: Centro con Sección Lingüística<br>(Centros British)<br>SB: Centro con Sección Bilingüe<br>(1-francés, 2-inglés, 3-alemán)                                                                                                    | Centro 🔾                                                                                                    | Localic                                                                                                    | lad                                                                                                    |                                                                                                    | -> 2     |               |
| SE: Centro con Sección Lingüística<br>(Centros British)<br>SB: Centro con Sección Bilingüe<br>(1-francés, 2-inglés, 3-alemán)                                                                                                    | Centro ()                                                                                                    | Localic                                                                                                    | lad<br>1eTocalidades                                                                                                    |                                                                                                    | -> 2     |               |
| SE: Centro con Sección Lingüística<br>(Centros British)<br>SB: Centro con Sección Bilingüe<br>(1-francés, 2-inglés, 3-alemán)<br>Si abre la ventana de<br>púsqueda de                                                                                                    | Centro ()<br>Centro ()<br>Localidad ()<br>Búsqueda y<br>Si conoce la                                                                                                    | Localid                                                                                                    | lad<br>te localidades<br>htroduzca su Nombre o las letra                                                                                                    | as que conozca y pulse ACEPTAR.                                                                                   | -> 2     |               |
| SE: Centro con Seccion Linguistica<br>(Centros British)<br>SB: Centro con Sección Bilingüe<br>(1-francés, 2-inglés, 3-alemán)<br>Si abre la ventana de<br>púsqueda de<br>ocalidades                                                                                                    | Centro ()<br>Centro ()<br>Localidad ()<br>Búsqueda y<br>Si conoce la                                                                                                    | Localid                                                                                                    | dad<br>telocalidades<br>ntroduzca su Nombre o las letra                                                                                                    | as que conozca y pulse ACEPTAR.                                                                                   |          |               |
| SE: Centro con Sección Lingüística<br>(Centros British)<br>SB: Centro con Sección Bilingüe<br>(1-francés, 2-inglés, 3-alemán)<br>Si abre la ventana de<br>púsqueda de<br>ocalidades                                                                                                    | Centro ()<br>Centro ()<br>Localidad ()<br>Si conoce la<br>Localida                                                                                                    | Localid<br>selección (<br>a localidad in<br>ad VILLA                                                                                                    | dad<br>de localidades<br>ntroduzca su Nombre o las letra                                                                                                    | as que conozca y pulse ACEPTAR.<br>×                                                                              |          |               |
| SE: Centro con Sección Lingüística<br>(Centros British)<br>SB: Centro con Sección Bilingüe<br>(1-francés, 2-inglés, 3-alemán)<br>Si abre la ventana de<br>púsqueda de<br>ocalidades<br>puede utilizar algunos                                                                                                    | Centro ()<br>Cocalidad ()<br>Búsgueda y<br>Si conoce la<br>Localida                                                                                                    | Localid<br>Localid<br>selección (<br>a localidad in<br>ad VILLA                                                                                                    | lad<br><b>te localidades</b><br>htroduzca su Nombre o las letra                                                                                                    | as que conozca y pulse ACEPTAR.                                                                                   |          |               |
| Si abre la ventana de<br>ocalidades                                                                                                    | Centro O<br>Localidad O<br>Si conoce la<br>Localida                                                                                                    | Localid<br>Selección (<br>a localidad in<br>ad VILLA                                                                                                    | lad<br><b>te localidades</b><br>htroduzca su Nombre o las letra                                                                                                    | as que conozca y pulse ACEPTAR.<br>X                                                                              |          |               |
| Si abre la ventana de<br>ocalidades<br>puede utilizar algunos                                                                                                    | Centro O<br>Cocalidad O<br>Búsgueda y<br>Si conoce la<br>Localida                                                                                                    | Localid<br>selección t<br>a localidad in<br>ad VILLA                                                                                                    | lad<br><b>te localidades</b><br>htroduzca su Nombre o las letra                                                                                                    | as que conozca y pulse ACEPTAR.<br>X                                                                              |          |               |
| Si abre la ventana de<br>ous queda de<br>ocalidades<br>puede utilizar algunos<br>litros para mejorar la<br>oúsqueda.                                                                                                    | Centro ()<br>Cocalidad ()<br>Bisgueday<br>Si conoce la<br>Localida<br>Listado de la                                                                                                    | Localid<br>selección (<br>a localidad in<br>ad VILLA                                                                                                    | lad<br><b>te localidades</b><br>ntroduzca su Nombre o las letra                                                                                                    | as que conozca y pulse ACEPTAR.<br>X<br>Aceptar                                                                   |          |               |
| Si abre la ventana de<br>púsqueda de<br>ocalidades<br>puede utilizar algunos<br>litros para mejorar la<br>púsqueda.<br>Por ejemplo, si escribe 'VILLA'                                                                                                    | Centro ()<br>Localidad ()<br>Búsguedau<br>Si conoce la<br>Localida<br>Localida<br>Listado de l<br>Código<br>1700 (1000)                                                                                                    | Localidades                                                                                                    | lad<br>te localidades<br>ntroduzca su Nombre o las letra                                                                                                    | as que conozca y pulse ACEPTAR.<br>X<br>Aceptar<br>Município                                                      |          |               |
| Si abre la ventana de<br>ocalidades<br>puede utilizar algunos<br>litros para mejorar la<br>oúsqueda.<br>Por ejemplo, si escribe 'VILLA',<br>anarecerán todas las                                                                                                    | Centro O<br>Localidad O<br>Si conoce la<br>Localida<br>Localida                                                                                                    | Localid<br>selección (<br>a localidad in<br>ad VILLA<br>localidades<br>Localidades                                                                                                    | lad<br>te localidades<br>ntroduzca su Nombre o las letra                                                                                                    | as que conozca y pulse ACEPTAR.<br>X<br>Aceptar<br>Município<br>ESGUEVILLAS DE ESGUEVA<br>VILLARBÁGIMA            |          |               |
| Si abre la ventana de<br>(Centros British)<br>SB: Centro con Sección Bilingüe<br>(1-francés, 2-inglés, 3-alemán)<br>Si abre la ventana de<br>púsqueda de<br>ocalidades<br>puede utilizar algunos<br>iltros para mejorar la<br>púsqueda.<br>Por ejemplo, si escribe 'VILLA',<br>aparecerán todas las<br>localidades que contengan el                                                | Centro C<br>Localidad<br>Búsqueda y<br>Si conoce la<br>Localida<br>Localida<br>Localida<br>Localida<br>Código<br>470610001<br>471970001<br>472140001                                                                                                    | Localidades Localidades Localidades LocalidadeS LocalidadeS LocalidadeS Localidad                                                                                                    | Iad  te localidades  te localidades  te localidades  tas be esqueva  GiMa  DE campos                                                                                                    | Aceptar<br>Municipio<br>ESGUEVILLAS DE ESGUEVA<br>VILLABRÁGIMA<br>VILLAL ÓN DE CAMPOS                             |          |               |
| Si: centro con Seccion Linguistica<br>(Centros British)<br>SB: Centro con Sección Bilingüe<br>(1-francés, 2-inglés, 3-alemán)<br>Si abre la ventana de<br><b>Dúsqueda de</b><br><b>Dúsqueda de</b><br><b>Dúsqueda de</b><br><b>Dúsqueda de</b><br><b>Dúsqueda</b> .<br>Por ejemplo, si escribe 'VILLA',<br>aparecerán todas las<br>Iocalidades que contengan el<br>taxto acertito. | Centro C<br>Localidad<br>Búsgueda y<br>Si conoce la<br>Localida<br>Localida<br>Localida<br>Localida<br>Localida<br>Código<br>470610001<br>471970001<br>472140001<br>472140001                                                                                                    | Localidad<br>a localidad in<br>ad VILLA<br>Localidades<br>Localidad<br>ESGUEVIL<br>VILLABRA<br>VILLALON<br>VILLALON                                                                                                    | Iad<br>Telocalidades<br>ntroduzca su Nombre o las letra<br>LAS DE ESGUEVA<br>GIMA<br>DE CAMPOS<br>I A                                                                                                    | Aceptar<br>Município<br>ESGUEVILLAS DE ESGUEVA<br>VILLABRÁGIMA<br>VILLALÓN DE CAMPOS<br>VILLANIRI A               |          |               |
| Si abre la ventana de<br>(Centros British)<br>SB: Centro con Sección Bilingüe<br>(1-francés, 2-inglés, 3-alemán)<br>Si abre la ventana de<br><b>Dúsqueda de</b><br><b>Dúsqueda de</b><br><b>Dúsqueda de</b><br><b>Dúsqueda de</b><br><b>Dúsqueda</b> .<br>Por ejemplo, si escribe 'VILLA',<br>aparecerán todas las<br>Iocalidades que contengan el<br>texto escrito.               | Centro C<br>Localidad<br>Si conoce la<br>Localida<br>Localida                                                                                                    | Localidad<br>a localidad in<br>ad VILLA<br>Localidades<br>Localidad<br>ESGUEVIL<br>VILLANUB<br>VILLANUB<br>VILLANUB                                                                                                    | Iad  Telocalidades  Itelocalidades  Itelocalidades  Itelocalidades  Itelocalidades  Itelocalidades  Itelocalidades  Itelocalidades  Itelocalidades  Itelocalidades Itelocalidades Itelocal | Aceptar  Município  ESQUEVILLAS DE ESQUEVA  VILLABRÁGIMA  VILLANUBLA  VILLANUBLA  VILLANUBLA                      |          |               |
| Si abre la ventana de<br>(Centros British)<br>SB: Centro con Sección Bilingüe<br>(1-francés, 2-inglés, 3-alemán)<br>Si abre la ventana de<br>búsqueda de<br>ocalidades<br>puede utilizar algunos<br>iltros para mejorar la<br>búsqueda.<br>Por ejemplo, si escribe 'VILLA',<br>aparecerán todas las<br>localidades que contengan el<br>texto escrito.                              | Centro C<br>Localidad C<br>Si conoce la<br>Localida<br>Localida | Localid<br>Localidad in<br>al ocalidad in<br>Internet Sources<br>Internet Sources<br>Internet | Iad<br>telocalidades<br>ntroduzca su Nombre o las letra<br>LAS DE ESGUEVA<br>GIMA<br>DE CAMPOS<br>LA<br>VA DE DUERO<br>rados                                                                                                    | Aceptar<br>Municipio<br>ESQUEVILLAS DE ESQUEVA<br>VILLABRÁGIMA<br>VILLANUBLA<br>VILLANUBLA<br>VILLANUEVA DE DUERO |          |               |

Vernác 0 - CASTELLANO

Si conoce la especialidad introduzca su Nombre o las letras que conozca y pulse ACEPTAR.

Búsqueda y selección de especialidades

Itinerancia

Aceptar

#### Si abre la ventana de búsqueda de especialidades...

Especialidad

Bilingüe PLAZA NO BILINGÜE 🗸

<u>En concurso autonómico</u> solo se muestran las especialidades válidas para Castilla y León.

#### En concurso Estatal:

| La columna "CyL"                                 | 031 | EDUCACIÓN INFANTIL                      | S |
|--------------------------------------------------|-----|-----------------------------------------|---|
| muestra información                              | 032 | LENGUA EXTRANJERA: INGLÉS               | S |
| sobre si el código de una                        | 034 | EDUCACIÓN FÍSICA                        | S |
| ospecialidad so utiliza op                       | 035 | MÚSICA                                  | S |
|                                                  | 036 | PEDAGOGÍA TERAPÉUTICA                   | S |
| Casulla y Leon o no.                             | 037 | AUDICIÓN Y LENGUAJE                     | s |
| S: Especialidad utilizada en<br>Castilla y León. | 038 | EDUCACIÓN PRIMARIA                      | S |
| N: Especialidad <u>no</u> utilizada en           | 062 | LENGUA Y LITERATURA CATALANA (BALEARES) | N |
| Castilla y León, pero sí en otras                | 063 | LENGUA Y LITERATURA VASCA               | N |
| Comunidades Autónomas.                           | 066 | LENGUA VASCA (NAVARRA)                  | N |
|                                                  | 067 | LENGUA Y LITERATURA GALLEGA             | N |
|                                                  | 068 | LENGUA CATALANA                         | N |
|                                                  | 069 | LENGUA Y LITERATURA VALENCIANA          | N |

Especialidades [

Listado de Especialidades

Código Especialidad

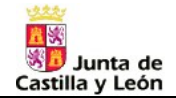

038.3: Bilingüe alemán

#### **Ejemplos de Peticiones:**

| Petición a un <b>Centro</b> | Orden | Cód.C    | entro/Localidad | Nombre Centro/Localidad | Тіро      | Espec. | Vern. | Bil. | ltin. | Modificar Orden | Borrar |
|-----------------------------|-------|----------|-----------------|-------------------------|-----------|--------|-------|------|-------|-----------------|--------|
| concreto y a una Localidad  | 1     |          | 47003210        | CRISTOBAL COLON         | CEIP      | 038    | 0     | 0    | 0     |                 | 1      |
| concreta.                   | 2     | <u>A</u> | 470760003       | LAGUNA DE DUERO         | LOCALIDAD | 038    | 0     | 0    | 0     |                 | 1      |

Petición a una plaza ordinaria y una a plaza itinerante.

| Orden | Cód.Centro/Localidad | Nombre Centro/Localidad | Tipo | Espec. | Vern. | Bil. | ltin. | Modificar Orden | Borrar |
|-------|----------------------|-------------------------|------|--------|-------|------|-------|-----------------|--------|
| 1     | 47003325             | JOSE ZORRILLA           | CEIP | 036    | 0     | 0    | 0     |                 | Ť٢.    |
| 2     | 47003325             | JOSE ZORRILLA           | CEIP | 036    | 0     | 0    | 1     |                 | î۳.    |

CEIP

CEIP

CEIP

CEIP

038

038

038

038

Bil

2

0

0

0

0 0 0

0

0

0

Modificar Orden Borra

:=

:=

:=

:=

î١

Ť۵

Ť.

Ť٢.

#### Petición a plazas bilingües de la especialidad de Primaria (0

| Drimaria (028)          |   | 11000020 | JUSE ZUNNIELA           |
|-------------------------|---|----------|-------------------------|
| Filinalia (036)         | 2 | 47006624 | ANTONIO GARCIA QUINTANA |
| 038.0: No bilingüe.     | 3 | 47003325 | JOSE ZORRILLA           |
| 038.1: Bilingüe francés |   | 47003192 |                         |
| 038.2: Bilinaüe inalés  | 4 | 47000102 | CARDENAL MENDOZA        |

Orden Cód.Centro/Localidad Nombre Centro/Localidad

Petición a plazas de Lengua extranjera inglés:

(códigos distintos en función del tipo de centro)

032: en centro ordinario.

099.0: en centro con sección bilingüe (inglés) 099.2: en centro con sección

lingüística (British) 076: en centro de adultos

025: en IES

| Orden | Cód.Centro/Localidad | Nombre Centro/Localidad              | Тіро | Espec. | Vern. | Bil. | ltin. | Modificar Orden | Borrar |
|-------|----------------------|--------------------------------------|------|--------|-------|------|-------|-----------------|--------|
| 1     | 47003210             | CRISTOBAL COLON                      | CEIP | 032    | 0     | 0    | 0     |                 | 1      |
| 2     | 47003325             | JOSE ZORRILLA (con sección bilingue) | CEIP | 099    | 0     | 0    | 0     |                 | î۳.    |
| 3     | 47004871             | MIGUEL DELIBES (centro British)      | CEIP | 099    | 0     | 2    | 0     |                 | î۳.    |
| 4     | 47006399             | CENTRO MURO (Centro de adultos)      | CEPA | 076    | 0     | 0    | 0     |                 | 11     |
| 5     | 47004585             | EMILIO FERRARI (IES)                 | IES  | 025    | 0     | 0    | 0     |                 | Ш.     |

#### SOLO EN CONCURSO DE ÁMBITO ESTATAL:

#### Petición a plazas con perfil de lengua vernácula

038: Educación Primaria, para impartir en Catalán.

Recuerde aportar junto con su solicitud la documentación que acredite su conocimiento en esa lengua vernácula.

Al final de la lista de peticiones se muestra el número total de peticiones grabadas.

A partir de 20 peticiones se muestra una paginación, y unos botones para avanzar o -retroceder de página.

| Com        | . Autónoma   | CATALUÑA    | Provincia TARRAC      | SONA        |       | [       | ~   |      |                    |        |
|------------|--------------|-------------|-----------------------|-------------|-------|---------|-----|------|--------------------|--------|
|            | Centro 💿     | Centro      |                       |             |       |         |     |      |                    |        |
| <u>ଜ</u> । | _ocalidad () | 43009898    | CASTELL DE CALAFELL   |             |       |         | 1   | 1    | Anadir a la List   |        |
| Espe       | cialidad 038 | EDUCACIÓ    | N PRIMARIA            |             |       | r.      |     | 1    | Añadir en el orden |        |
| Bilin      | güe PLAZA N  | D BILINGÜE  | Vernác. 1 - CATALAN   | <b>-</b> 15 | Itine | erancia |     |      |                    |        |
|            |              |             |                       | -           |       |         |     |      |                    |        |
| Orden      | Cód Centro/I | calidad Nom | bre Centro/I ocalidad | Tipo        | Espec | Vern    | Bil | Itin | Modificar Orden    | Borrar |
| 1          | 4200020      | 2 045       |                       | po          | 020   | 1       | 0   | 0    |                    |        |

Consulte la forma en la que deben consignarse los códigos de lengua vernácula en la convocatoria del concurso convocado por la comunidad autónoma a la que pertenezca la plaza.

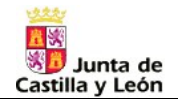

# 7. Pestaña: "Provincias para la adjudicación de oficio"

#### Si es participante forzoso, es decir, de las modalidades F, J, K:

|                               | Datos Personales      | Datos Profesionales            | Espec.Participación       | Espec.Dcho.Pref.Centro                 |
|-------------------------------|-----------------------|--------------------------------|---------------------------|----------------------------------------|
| Debe consignar                | Espec.Dcho.Pref.Lo    | calidad Peticiones             | Provincias Oficio 🥹       | Espec.Oficio \varTheta                 |
| provincias,                   | SÓLO PARA QUIEN       | ES PARTICIPAN CON CAL          | RACTER FORZOSO: Cas       | so de no obtener destino definitivo en |
| para una posible              | ninguno de los centro | os solicitados, podría serle a | djudicado de oficio en la | Comunidad autónoma. Consigne las       |
| adjudicación de               | RECUERDE pulsar e     | l botón Grabar para guarda     | r los cambios antes de se | eleccionar otra pestaña.               |
|                               |                       | Orden Prov                     | rincia                    |                                        |
| adjudique destino en ninguno  |                       | 1 -Se                          | leccione- 🗸 🖉             |                                        |
| de los centros solicitados en |                       | 2 -Se                          | leccione- 🗸 🖉             |                                        |
| sus peticiones)               |                       | 3 -Se                          | leccione- 🔽 🖉             |                                        |
| Cuerpe de Magetrees           |                       | 4 -Se                          | leccione- 🗸 🖉             |                                        |
| cuerpo de maestros.           |                       | 5 -Se                          | leccione- 🗸 🖉             |                                        |
| provincia                     |                       | 6 -Se                          | leccione- 🗸 🖉             |                                        |
| provincia.                    |                       | 7 -Se                          | leccione- 🗸 🖉             |                                        |
| Secundaria v otros            |                       | 8 -Se                          | leccione- 🔽 🖉             |                                        |
| cuerbos:                      |                       | 9 -Se                          | leccione- 🗸 🖉             |                                        |
| al menos <b>4</b> provincias. |                       | Gra                            | oar Restaurar             |                                        |
|                               |                       |                                |                           |                                        |
|                               |                       | Pu                             | ilse <b>grabar</b>        |                                        |
|                               |                       | para gua                       | Irdar los cambio          | )S                                     |

# 8. Pestaña: "Especialidades para la adjudicación de oficio"

#### Si es participante forzoso, es decir, de las modalidades F, J, K:

|                                    | Dat   | os Pers   | sonales 🎽    | Datos Profesionales         | Espec.Participación | Espec.Dcho   | .Pref.Centro       |        |
|------------------------------------|-------|-----------|--------------|-----------------------------|---------------------|--------------|--------------------|--------|
| Debe consignar, por                | Esp   | ec.Dch    | o.Pref.Loca  | lidad Peticiones            | Provincias Oficio   | Espec.Oficio |                    |        |
| orden de preferencia,<br>todas las | Espe  | ecialidad |              |                             |                     | Añadi        | r a la Lista       |        |
| especialidades                     |       |           |              |                             |                     | Añadir pe    | tición en el orden |        |
| a las que puede optar,             | Orden | Cuerpo    | Espec.Oficio | Descripción Especialidad de | oficio              |              | Modificar Orden    | Borrar |
| para una posible                   | 1     | 0597      | 038          | EDUCACIÓN PRIMARIA          |                     |              |                    | 11     |
| adjudicación de                    | 2     | 0597      | 031          | EDUCACIÓN INFANTIL          |                     |              |                    | Ť      |
|                                    |       |           |              |                             |                     |              |                    |        |

(en caso de que no se le adjudique destino en ninguno de los centros solicitados en sus peticiones)

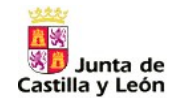

### 9. Generar "Documento Solicitud". Controles y Validaciones.

Cuando haya terminado de cumplimentar todos los datos anteriores, puede **Generar** el **Documento** de su **Solicitud**. Para ello pulse ese **botón**...

La aplicación realizará una serie de **controles y validaciones** de los datos.

**Se abrirá una ventana** que le informará de la presencia de **ERRORES** o **ALERTAS** en su solicitud.

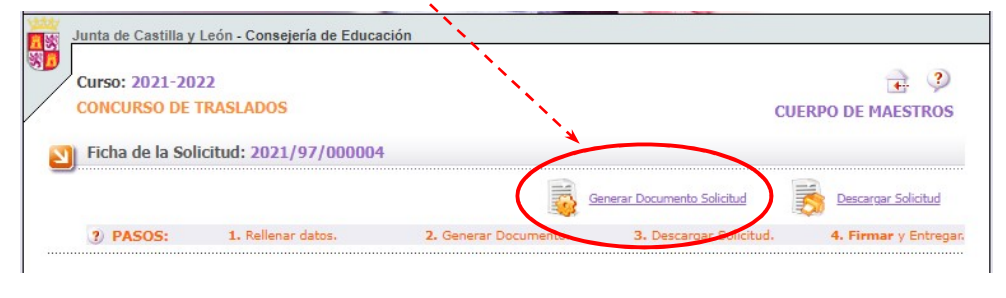

#### **Documento con ERRORES:**

**Deberán corregirse todos** los errores antes de generar la solicitud. La solicitud no puede generarse ni descargarse sin corregir los errores.

- 1. Tome nota de los errores.
- Pulse "Aceptar" para volver a la solicitud y comience a corregirlos.
- 3. Tras corregir algunos, puede volver a la opción "*Generar Documento Solicitud*" para comprobar que ya no aparecen.
- 4. A continuación, anote los siguientes errores y siga corrigiendo hasta solucionarlos todos.

#### Documento con ALERTAS:

Son avisos de carácter informativo.

Su presencia no impide generar, ni descargar la solicitud. No obstante, **se aconseja revisarlas** antes de generar la solicitud.

Si, una vez revisadas, todo le parece correcto, puede proseguir.

Pulse "Aceptar" para descargar la solicitud.

Recuerde el número asociado a cada solicitud para hacer la descarga asociada a dicho número.

#### Documento sin errores ni alertas:

La solicitud está correcta. **Pulse "Aceptar" para descargar** la solicitud.

Recuerde el número asociado a cada solicitud para hacer la descarga asociada a dicho número.

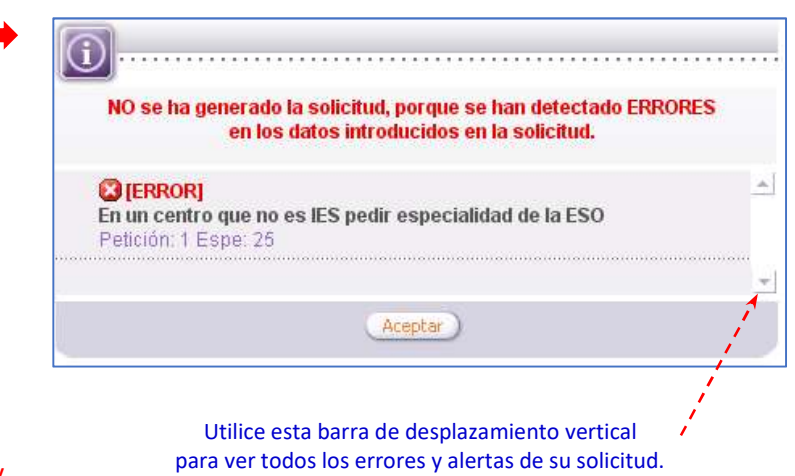

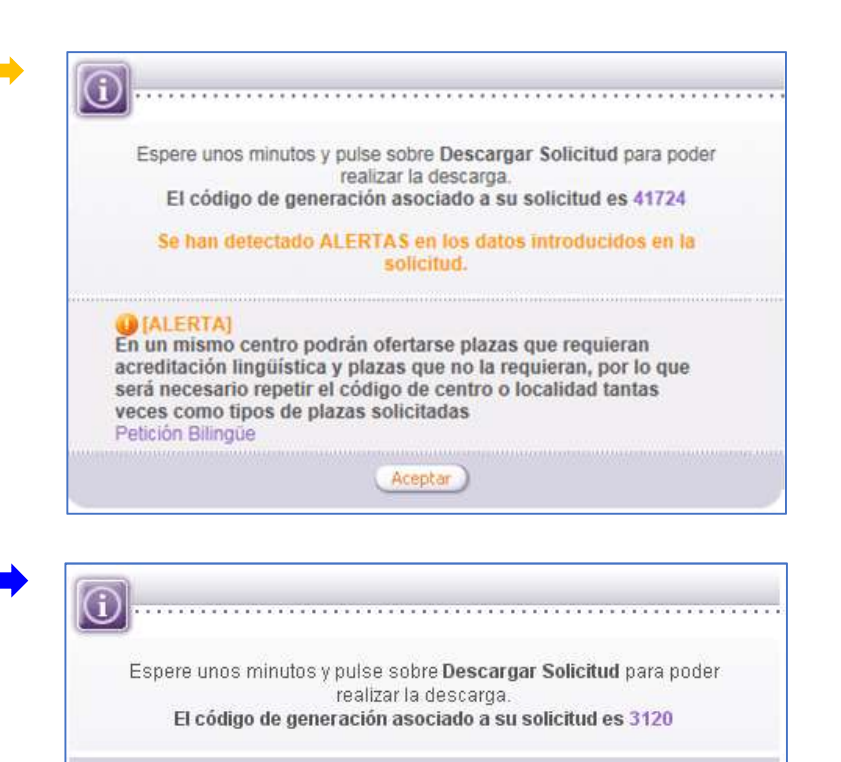

Aceptar

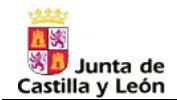

# 10. Descargar la Solicitud. Imprimir, firmar y presentar en Registro.

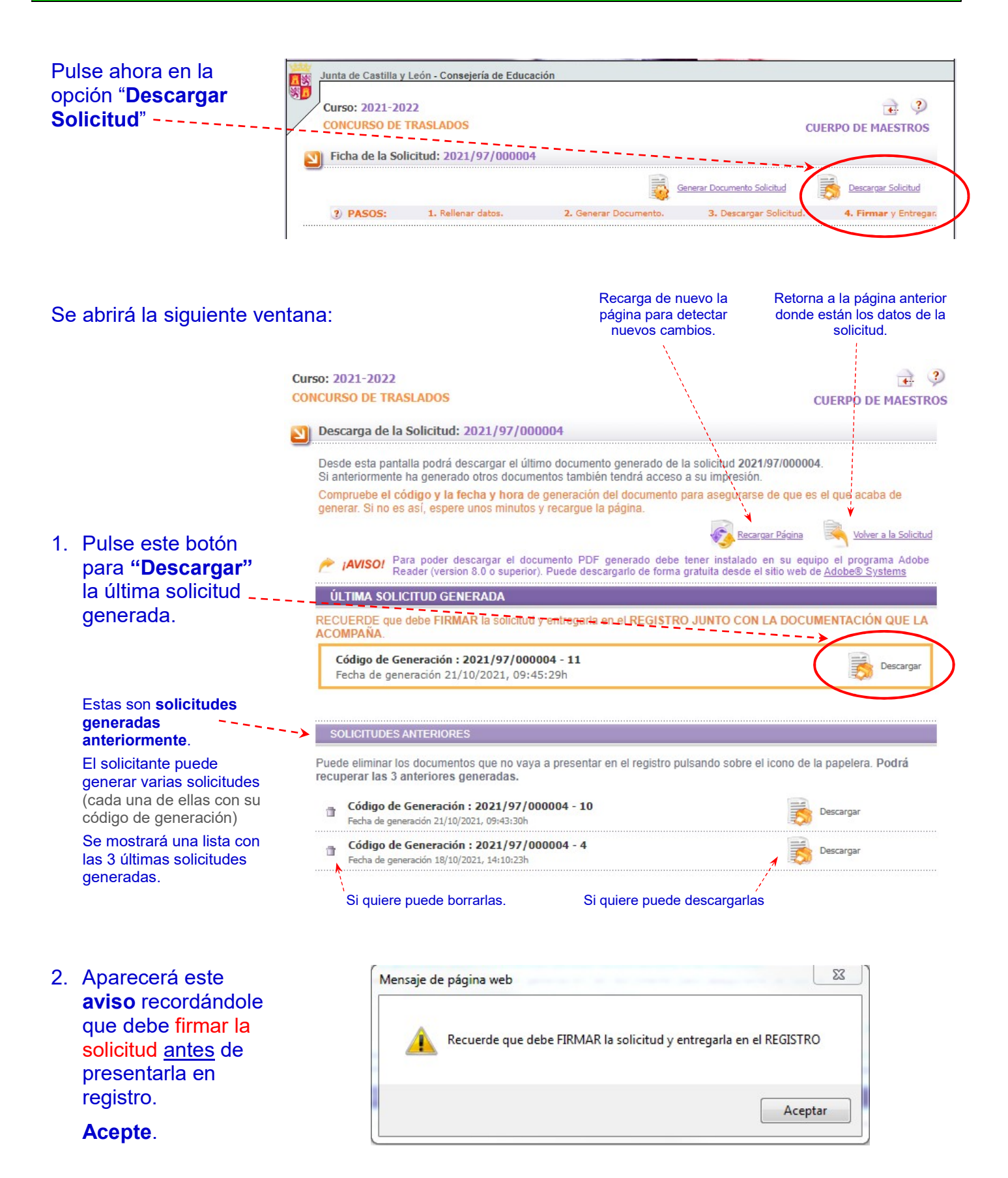

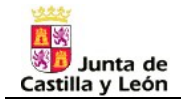

3. Al **aceptar**, el sistema le dará las opciones de:

| ¿Qué quiere hacer con 202197000004_11_t.pdf? | Descargas                 |                     |
|----------------------------------------------|---------------------------|---------------------|
|                                              | ¿Qué quiere hacer con 202 | 197000004_11_t.pdf? |

- a) Abrir el documento de la solicitud, para visualizarla, e imprimirla en papel.
- b) Además, podrá Guardar su solicitud en el ordenador como un documento.pdf. (Recomendado)

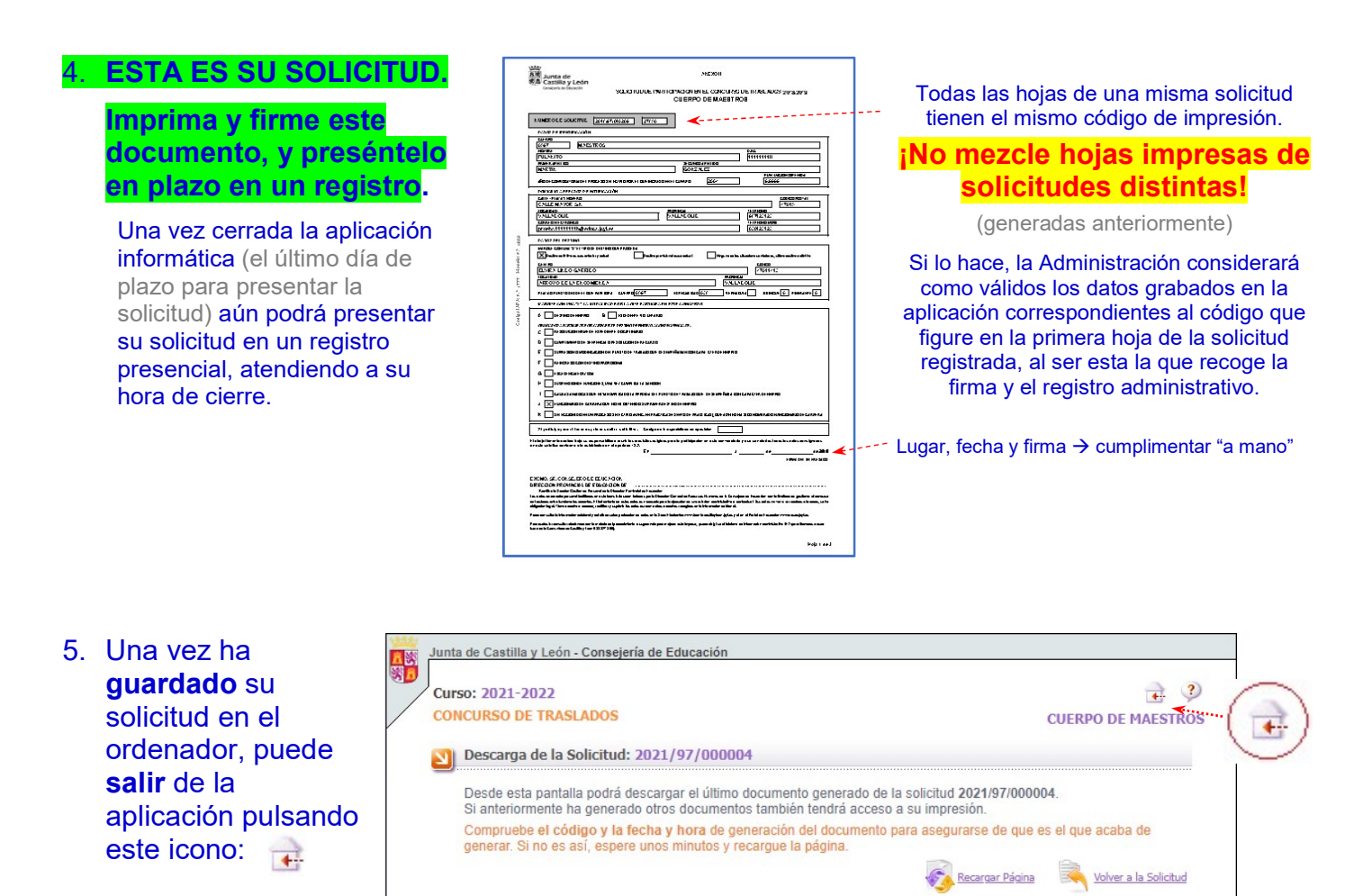

ÚLTIMA SOLICITUD GENERADA

Código de Generación : 2021/97/000004 - 11

Recuerde que debe FIRMAR la solicitud y entregarla en el REGISTRO

Fecha de generación 21/10/2021, 09:45:29h

AVISOI Para poder descargar el documento PDF generado debe tener instalado en su equipo el programa Adobe Reader (version 8.0 o superior). Puede descargarlo de forma gratuita desde el sitio web de Adobe® Systems

RECUERDE que debe FIRMAR la solicitud y entregarla en el REGISTRO JUNTO CON LA DOCUMENTACIÓN QUE LA ACOMPAÑA.

De De